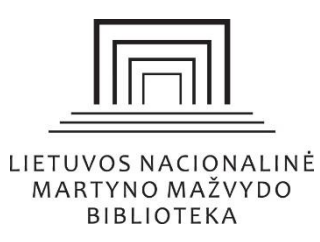

## El. leidinių paieškos prenumeruojamuose užsienio duomenų bazėse naudojimo vadovas

# Turinys

| Kas yra EBSCO el. leidinių paieškos sistema "Publications"                 | 2    |
|----------------------------------------------------------------------------|------|
| Kaip pradėti naudotis?                                                     | 2    |
| El. leidinių paieškos galimybės                                            | 4    |
| El. leidinio paieška ("Publications")                                      | 4    |
| El. leidinio paieška pagal pavadinimą                                      | 5    |
| El. leidinio paieška pagal mokslo sritį (dalyką)                           | 7    |
| El. leidinio paieška pagal ISXN                                            | 9    |
| El. leidinio paieška pagal leidėją                                         | . 10 |
| El. leidinių paieška duomenų bazėse "Browse Databases"                     | . 11 |
| Nuotolinė prieiga prie EBSCO el. leidinių paieškos sistemos "Publications" | . 12 |

Kas yra EBSCO el. leidinių paieškos sistema "Publications"

"Publications" – tai el. leidinių paieškos ir valdymo sistema, vykdanti Nacionalinės bibliotekos prenumeruojamose užsienio duomenų bazėse ir atvirosios prieigos ištekliuose sukauptų viso teksto el. leidinių paiešką.

#### Kaip pradėti naudotis?

Įveskite <u>www.lnb.lt</u>, pagrindiniame puslapio paieškos lange pažymėkite paiešką "Duomenų bazėse" ir paspauskite paieškos mygtuką.

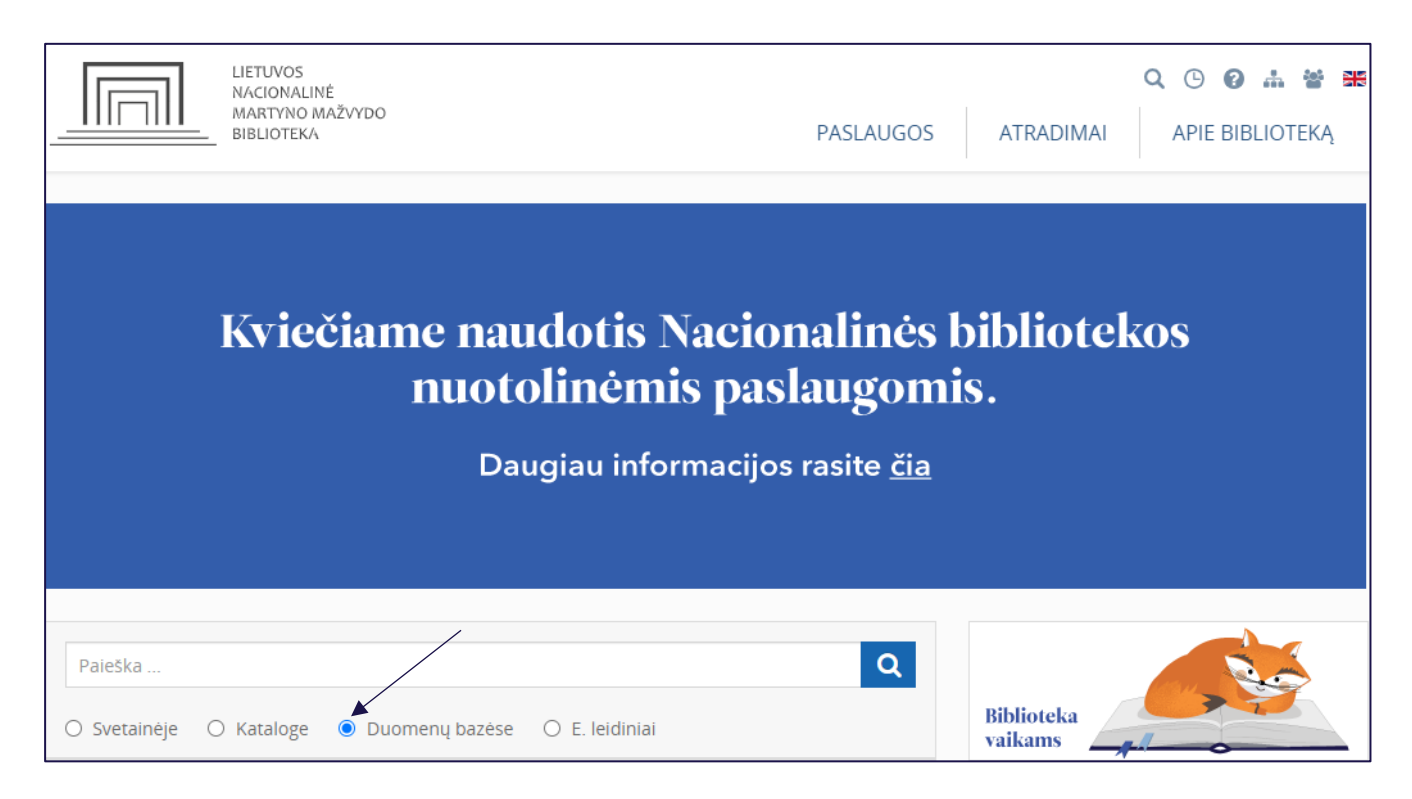

Būsite nukreipti į "EBSCO Discovery Service" puslapį. Rinkitės "Publications" mygtuką.

| New Search Publications                                                                                              | Sign In | 🚄 Folder | Preferences | Language 🔹 | Həlp |
|----------------------------------------------------------------------------------------------------|---------|----------|-------------|------------|------|
|                                                                                                    |         |          |             |            |      |
|                                                                                                    |         |          |             |            |      |
| MARTYNAS<br>MARTYNAS<br>MARTYNAS<br>MARTYNAS<br>MARTYNAS<br>MARTYNAS<br>MARTYNAS<br>MARTYNAS<br>MARTYNAS<br>MARTYNAS |         |          |             |            |      |
| Searching: Discovery Service for Martynas Mazvydas National Library of                                               |         |          |             |            |      |
| Keyword - Enter any words                                                                                            | Þ       | Sea      | arch 🤊      |            |      |
| Search Options > Basic Search Advanced Search Search History                                                         |         |          |             |            |      |

Taip pat paieškos "EBSCO Discovery Service" sistemą galite pasiekti pasirinkę <u>www.lnb.lt</u> > ATRADIMAI > Duomenų bazės > Užsienio ir pasirinkę duomenų bazę "EBSCO Publishing". Naujame puslapyje pasirinkite "Publications Finder".

| EBSCO                        |
|------------------------------|
| Select Resource              |
| Discovery Service            |
| EBSCOhost Web                |
| Business Searching Interface |
|                              |

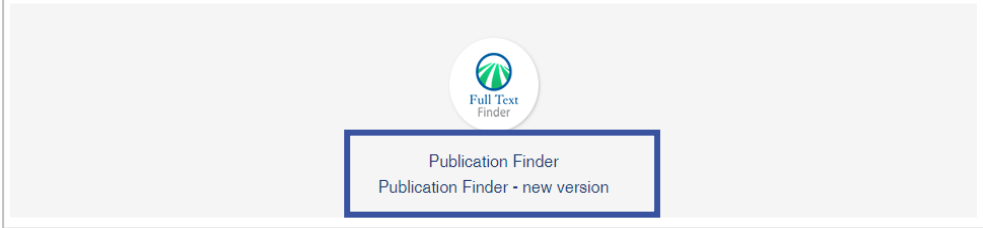

| New Search |         |                 |       |         |         |      |         |       |     |    |           |       |       |     |    |    |    |    |    |    |    |    |    |    | MARTY | NAS MAZ\ |
|------------|---------|-----------------|-------|---------|---------|------|---------|-------|-----|----|-----------|-------|-------|-----|----|----|----|----|----|----|----|----|----|----|-------|----------|
| l<br>P     | Pu      | blic<br>d by EE | ati   | ion     | Fir     | nde  | er      |       |     |    |           |       |       |     |    |    |    |    |    |    |    |    |    |    |       |          |
|            | E       | Public          | ation | IS      |         | Brow | /se Da  | ataba | ses | 垎  | 과<br>품 Bi | rowse | Subje | cts |    |    |    |    |    |    |    |    |    |    |       |          |
|            | Title   |                 |       | Contair | ns ~    |      |         |       |     |    |           |       |       |     |    |    |    |    |    |    |    |    |    |    |       |          |
|            | Searc   | h Title         |       |         |         |      |         |       |     |    |           |       |       |     |    |    |    |    |    |    |    |    |    |    |       | ۹        |
| c          | O All R | esource         | s O   | Journa  | ls Only | • в  | looks O | nly   |     |    |           |       |       |     |    |    |    |    |    |    |    |    |    |    |       |          |
|            | #       | A               | в     | с       | D       | E    | F       | G     | н   | 1  | J         | к     | LI    | MN  | 0  | Р  | Q  | R  | s  | т  | U  | v  | w  | x  | Y     | z        |
|            | AA      | AB              | AC    | AD      | AE      | AF   | AG      | АН    | AI  | AJ | AK        | AL    | AM    | AN  | AO | AP | AQ | AR | AS | AT | AU | AV | AW | AX | AY    | AZ       |

Pasirinkę "Publicaton Finder", atsivėrusiame lange matysite tokį vaizdą.

#### El. leidinių paieškos galimybės

Naudojantis šia sistema galima greitai surasti, kurioje duomenų bazėje yra reikiamas viso teksto el. leidinys. El. leidinio galima ieškoti renkantis nuorodas: "Publications", "Browse Database" arba "Browse Subject".

| Pu      | bli<br>ed by E | cat   | ior   | n Fi     | nd    | er      |       |     |    |      |      |     |      |    |    |    |     |    |    |    |    |    |    |    |    |    |
|---------|----------------|-------|-------|----------|-------|---------|-------|-----|----|------|------|-----|------|----|----|----|-----|----|----|----|----|----|----|----|----|----|
|         | Publi          | catio | ns    |          | Brov  | vse Da  | ataba | ses | 占  | 금 Br | owse | Sub | ject | s  |    |    |     |    |    |    |    |    |    |    |    |    |
| Title   | ~              |       | Conta | ins      | ~     |         |       |     |    |      |      |     |      |    |    |    |     |    |    |    |    |    |    |    |    |    |
| Sear    | ch Title       | e     |       |          |       |         |       |     |    |      |      |     |      |    |    |    |     |    |    |    |    |    |    |    |    | ۹  |
| O All I | Resourc        | es 🤇  | Journ | als Only | / • I | Books O | nly   |     |    |      |      |     |      |    |    |    |     |    |    |    |    |    |    |    |    |    |
| #       | A              | В     | с     | D        | E     | F       | G     | н   | I  | J    | к    | L   | м    | N  | C  | )  | P Q | R  | S  | т  | U  | v  | w  | x  | Y  | z  |
| AA      | AB             | AC    | AD    | AE       | AF    | AG      | AH    | AI  | AJ | AK   | AL   | A   | M .  | AN | AO | AP | AQ  | AR | AS | AT | AU | AV | AW | AX | AY | AZ |

#### El. leidinio paieška ("Publications")

Galima ieškoti nurodant:

- > leidinio pavadinimą;
- > mokslo sritį;
- > ISXN;
- > leidėją.

Taip pat el. leidinio galima ieškoti pagal abėcėlę.

| 📃 Publicat      | ions 📄 Bro  | owse Da | tabases |   | 동 B | rowse | Subje | cts |   |   |   |   |   |   |   |   |   |   |
|-----------------|-------------|---------|---------|---|-----|-------|-------|-----|---|---|---|---|---|---|---|---|---|---|
| Titlo           | Contains    |         |         |   |     |       |       |     |   |   |   |   |   |   |   |   |   |   |
|                 |             |         |         |   |     |       |       |     |   |   |   |   |   |   |   |   |   |   |
| Title           | Contains    | ooks Or | ıly     |   |     |       |       |     |   |   |   |   |   |   |   |   |   |   |
| Subject         |             |         |         |   |     |       |       |     |   |   |   |   |   |   |   |   |   |   |
| Subject<br>ISXN | Exact Match | F       | G H     | 1 | J   | К     | LN    | MN  | 0 | Р | Q | R | S | т | U | V | W | х |

# El. leidinio paieška pagal pavadinimą

Paiešką galite atlikti pagal leidinio pavadinimą. Sistema pati pasiūlo el. leidinių pavadinimus.

| Publication Finder                                                                      |    |
|-----------------------------------------------------------------------------------------|----|
| E Publications                                                                          |    |
| Title ~ Contains ~                                                                      |    |
| eco                                                                                     | Q  |
| Economic Inquiry                                                                        |    |
| Econ Hist Rev                                                                           | z  |
| Economic perspectives                                                                   |    |
| Economic Journal                                                                        | AZ |
| Ecology and Evolution                                                                   |    |
| <b>ECo</b> ntent                                                                        |    |
| Ecology                                                                                 |    |
| Ecology and Society: A Journal of Integrative Science for Resilience and Sustainability |    |
| Economics, Management, and Financial Markets                                            |    |
| Econometrica: Journal of the Econometric Society                                        |    |

Rezultatų sąraše matysite, kurioje duomenų bazėje yra viso teksto el. leidinys.

| Publication Finder                                                      |            |
|-------------------------------------------------------------------------|------------|
| [■ Publications 🛛 😂 Browse Databases 금급 Browse Subjects                 |            |
| Title ~ Contains ~                                                      |            |
| Econometrica: Journal of the Econometric Society                        | ⊗ <b>Q</b> |
| O All Resources ● Journals Only ● Books Only                            |            |
| # A B C D E F G H I J K L M N O P Q R S T U V W X                       | Y Z        |
| AA AB AC AD AE AF AG AH AI AJ AK AL AM AN AO AP AQ AR AS AT AU AV AW AX | AY AZ      |
| Results: 1 Filter                                                       | levancy 🔻  |
| S Peer Reviewed Journal                                                 |            |
| Econometrica: Journal of the Econometric Society                        |            |
| more                                                                    |            |
| Full Text Access 🔺                                                      |            |
| Wiley Online Library Full Collection 2018<br>01/01/1999 – Present       |            |
| « < 1 > »                                                               |            |

Pasirinkę aktyvią nuorodą, būsite nukreipti į duomenų bazę, kur yra ieškomas el. leidinys.

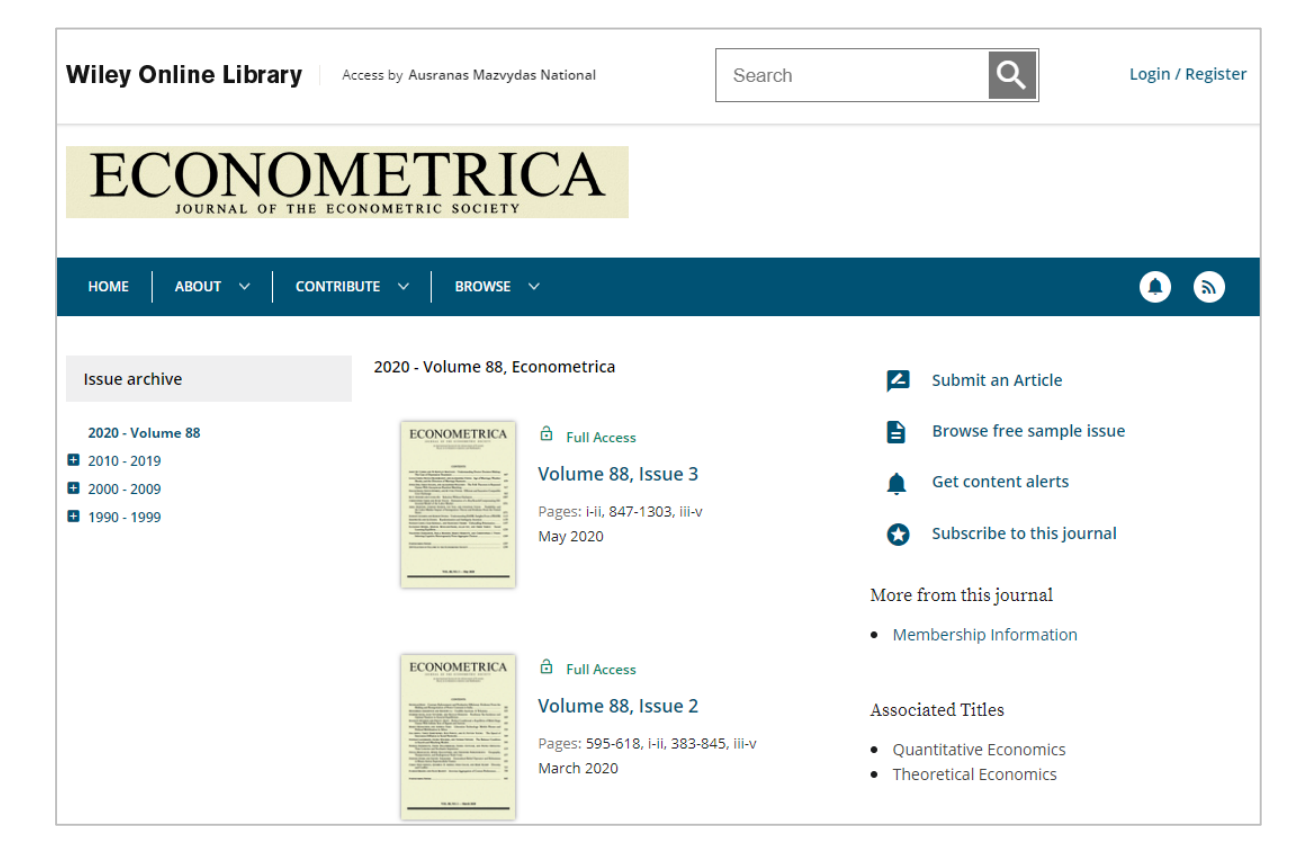

### El. leidinio paieška pagal mokslo sritį (dalyką)

Paiešką galite atlikti pagal mokslo sritį. Įrašykite dalyko temą. Norėdami paiešką susiaurinti, galite naudoti filtrus.

| Publication Finder                                                                                          |                                     |   |    |    |    |     |     |      |    |         |      |
|----------------------------------------------------------------------------------------------------|-------------------------------------|---|----|----|----|-----|-----|------|----|---------|------|
| E Publications Browse Databases 궁금 Br                                                                       | owse Subjects                       |   |    |    |    |     |     |      |    |         |      |
| Subject ~ Contains ~                                                                                        |                                     |   |    |    |    |     |     |      |    |         |      |
| history                                                                                                    |                                     |   |    |    |    |     |     |      |    | ۲       | ۹    |
| O All Resources ● Journals Only ● Books Only                                                                |                                     |   |    |    |    |     |     |      |    |         |      |
| # A B C D E F G H I J                                                                                       | K L M N O P                         | Q | R  | s  | т  | U   | v   | w    | х  | Y       | z    |
|                                                                                                    | ₹ Filters                           | × | AD | ٨٩ | AT | A11 | A)/ | A)A/ |    |         | 47   |
| AA AD AC AD AE AF AG AN AI AJ AK                                                                            |                                     |   | AR | AS | AI | AU  | Av  | Aw   | Av | AT      | AL   |
| Results: 5 847 📮 Filter                                                                                     | Limit To                            | ^ |    |    |    |     |     |      |    | Relevan | cy 💌 |
|                                                                                                    | Peer Reviewed Journals (1 874)      |   |    |    |    |     |     |      |    |         |      |
| Peer Reviewed Journal                                                                                       |                                     |   |    |    |    |     |     |      |    |         |      |
| The Silk Road                                                                                               | Subjects                            | ^ |    |    |    |     |     |      |    |         |      |
| ISSN: 2152-7237; 2153-2060<br>Subject (LC): History (General) and History of Europe History of Asia History | Search subjects                     |   |    |    |    |     |     |      |    |         |      |
| more                                                                                                    | History (General) and History of    | ~ |    |    |    |     |     |      |    |         |      |
| Full Text Access 🔺                                                                                          | Social Sciences (942)               | ~ |    |    |    |     |     |      |    |         |      |
| EBSCO Open Access Journals                                                                                  | History: America (718)              | ~ |    |    |    |     |     |      |    |         |      |
| 01/01/2003 - 12/31/2017                                                                                     | Auxiliary Sciences of History (650) | ~ |    |    |    |     |     |      |    |         |      |
|                                                                                                    | Language and literature (234)       | ~ |    |    |    |     |     |      |    |         |      |
|                                                                                                    | Education (197)                     | ~ |    |    |    |     |     |      |    |         |      |
|                                                                                                    | General Works (192)                 | č |    |    |    |     |     |      |    |         |      |
|                                                                                                    | Political Science (164)             | ~ |    |    |    |     |     |      |    |         |      |
|                                                                                                    | Show More                           |   |    |    |    |     |     |      |    |         |      |

Arba rinkitės nuorodą "Browse Subject". Norėdami paiešką susiaurinti, galite išskleisti kiekvienos temos turinį.

| Publication Finder                                    |                                                              |                           |
|-------------------------------------------------------|--------------------------------------------------------------|---------------------------|
| E Publications Browse Databases 문용 B                  | rowse Subjects                                               |                           |
| Agriculture >                                         |                                                              | See all 2629 publications |
| Auxiliary Sciences of History >                       |                                                              | See all 649 publications  |
| Bibliography. Library science. Information resources  | (General) >                                                  | See all 654 publications  |
| Education >                                           |                                                              | See all 1868 publications |
| Fine arts >                                           |                                                              | See all 418 publications  |
| General Works >                                       |                                                              | See all 1170 publications |
| Geography. Anthropology. Recreation >                 |                                                              | See all 1120 publications |
| History (General) and History of Europe >             | Environmental sciences (52)                                  | See all 991 publications  |
| History: America 👔                                    | ➡ Folklore (35)                                              | See all 718 publications  |
|                                                       | Geography (General) (427)                                    |                           |
| + America (62)                                        | Human ecology. Anthropogeography (26)                        |                           |
|                                                       | <ul> <li>Manners and customs (General) (20)</li> </ul>       |                           |
| 🛨 British America (64)                                | 🛨 Maps (4)                                                   |                           |
| French America (1)                                    | <ul> <li>Mathematical geography. Cartography (13)</li> </ul> |                           |
|                                                       | <ul> <li>Oceanography (72)</li> </ul>                        |                           |
| 🛨 🛛 Latin America. Spanish America (178)              | <ul> <li>Physical geography (59)</li> </ul>                  |                           |
| <ul> <li>United States (239)</li> </ul>               | Recreation. Leisure (329)                                    |                           |
| <ul> <li>United States local history (199)</li> </ul> |                                                              |                           |

## GRĮŽTI Į TURINĮ El. leidinio paieška pagal ISXN

Į paieškos langelį įrašykite tarptautinį standartinį leidinio numerį (ISXN). Norėdami paiešką susiaurinti, galite naudoti filtrus.

| Publication Find                                          | er                   |                         |            |       |    |    |    |    |    |    |    |    |           |      |
|-----------------------------------------------------------|----------------------|-------------------------|------------|-------|----|----|----|----|----|----|----|----|-----------|------|
| powered by EBSCO                                          |                      |                         |            |       |    |    |    |    |    |    |    |    |           |      |
|                                                           |                      |                         |            |       |    |    |    |    |    |    |    |    |           |      |
| Publications Bro                                          | wse Databases 품곱     | Browse                  | e Subjects |       |    |    |    |    |    |    |    |    |           |      |
|                                                           |                      |                         |            |       |    |    |    |    |    |    |    |    |           |      |
| ISXN ~ Contains ~                                         |                      |                         |            |       |    |    |    |    |    |    |    |    |           |      |
| 0140-0460                                                 |                      |                         |            |       |    |    |    |    |    |    |    |    | $\otimes$ | ۹    |
| • All Resources • Journals Only •                         | Books Only           |                         |            |       |    |    |    |    |    |    |    |    |           |      |
| # A B C D E                                               | FGHIJ                | К                       | L M N      | O P   | Q  | R  | S  | т  | U  | V  | W  | х  | Y         | Z    |
| AA AB AC AD AE AF                                         | AG AH AI AJ A        | AK AL                   | AM AN      | AO AP | AQ | AR | AS | AT | AU | AV | AW | AX | AY        | AZ   |
|                                                           | -                    |                         |            |       |    |    |    |    |    |    |    |    |           |      |
| Results: I                                                | <b>∓</b> Filters     | $\left  \times \right $ |            |       |    |    |    |    |    |    |    |    | Relevan   | cy 🔻 |
| Newspaper                                                 |                      |                         |            |       |    |    |    |    |    |    |    |    |           |      |
| Times                                                     | Subjects             | $\sim$                  |            |       |    |    |    |    |    |    |    |    |           |      |
| ISSN: 0140-0460<br>Subject (LC): General Works Newspapers | General Works (1)    | $\sim$                  |            |       |    |    |    |    |    |    |    |    |           |      |
| more                                                      |                      |                         |            |       |    |    |    |    |    |    |    |    |           |      |
| Full Text Access 🔺                                        | Resources            | ^                       |            |       |    |    |    |    |    |    |    |    |           |      |
| Newspaper Source<br>10/14/2000 – 04/16/2020               | newspaper (1)        |                         |            |       |    |    |    |    |    |    |    |    |           |      |
|                                                           | Databases            | ~                       |            |       |    |    |    |    |    |    |    |    |           |      |
|                                                           | Newspaper Source (1) |                         |            |       |    |    |    |    |    |    |    |    |           |      |
|                                                           |                      |                         |            |       |    |    |    |    |    |    |    |    |           |      |

### El. leidinio paieška pagal leidėją

Į paieškos langelį įrašykite ieškomo leidinio leidėją. Norėdami paiešką susiaurinti, galite naudoti filtrus: dalyką, leidinio tipą (žurnalas, knyga, ataskaita ir pan.) ir duomenų bazę.

| Publication Finder                                                                           |                                                |          |       |       |    |    |    |           |      |
|----------------------------------------------------------------------------------------------|------------------------------------------------|----------|-------|-------|----|----|----|-----------|------|
| E Publications Browse Databases 꿈                                                            | Browse Subjects                                |          |       |       |    |    |    |           |      |
| Publisher ~ Contains ~                                                                       |                                                |          |       |       |    |    |    |           |      |
| vilnius university                                                                           |                                                |          |       |       |    |    |    | $\otimes$ | Q    |
| O All Resources O Journals Only OBooks Only                                                  |                                                |          |       |       |    |    |    |           |      |
| # A B C D E F G H I J                                                                        | K L M N O                                      | P Q      | R S   | τU    | v  | W  | х  | Y         | Z    |
| AA AB AC AD AE AF AG AH AI AJ A                                                              | K AL AM AN AO AP                               | AQ       | AR AS | AT AU | AV | AW | AX | AY        | AZ   |
| Results: 43 <b>Tilter</b>                                                                    | . ₹ Filters                                    | $\times$ |       |       |    |    |    | Tit       | ie 🔻 |
| Peer Reviewed Journal                                                                        | Limit To                                       | ~        |       |       |    |    |    |           |      |
| Acta Orientalia Vilnensia<br>ISSN: 1648-2662                                                 | Peer Reviewed Journals (33)                    |          |       |       |    |    |    |           |      |
| subject (LC): Auxiliary Sciences of History History of Civilization Civilization and<br>more | Subjects                                       | ~        |       |       |    |    |    |           |      |
| Full Text Access 🔺                                                                           | Search subjects                                |          |       |       |    |    |    |           |      |
| EBSCO Open Access Journals<br>01/01/2005 – Present                                           | Social Sciences (7)                            | ~        |       |       |    |    |    |           |      |
| OPEN ACCESS                                                                                  | Technology (6)                                 | ~        |       |       |    |    |    |           |      |
|                                                                                              | Science (4)                                    | ~        |       |       |    |    |    |           |      |
|                                                                                              | Agriculture (2)                                | ~        |       |       |    |    |    |           |      |
|                                                                                              | Education (2)                                  |          |       |       |    |    |    |           |      |
|                                                                                              | History (General) and History of<br>Europe (2) | ~        |       |       |    |    |    |           |      |
|                                                                                              | Philosophy, Psychology, Religion<br>(2)        | ~        |       |       |    |    |    |           |      |
|                                                                                              | Auxiliary Sciences of History (1)              | ~        |       |       |    |    |    |           |      |
|                                                                                              | Show More                                      |          |       |       |    |    |    |           |      |

#### El. leidinių paieška duomenų bazėse "Browse Databases"

Rinkitės nuorodą "Browse Databases". Viso teksto el. leidinius rasite tik Nacionalinės bibliotekos prenumeruojamuose duomenų bazėse. Prenumeruojamų užsienio duomenų bazių sąrašą rasite <u>čia></u>. Taip pat čia rasite el. leidinių ir el. knygų iš atvirosios prieigos išteklių.

| Publication                                     | ı Fii            | nd | er |   |                       |                          |          |            |        |   |   |                             |                          |               |        |         |          |   |   |   |   |   |   |
|-------------------------------------------------|------------------|----|----|---|-----------------------|--------------------------|----------|------------|--------|---|---|-----------------------------|--------------------------|---------------|--------|---------|----------|---|---|---|---|---|---|
| Publications                                    | Browse Databases |    |    |   | ases                  | 몸금 Browse Subjects       |          |            |        |   |   |                             |                          |               |        |         |          |   |   |   |   |   |   |
| # A B C                                         | D                | E  | F  | G | н                     | I.                       | J        | К          | L      | М | N | 0                           | Ρ                        | Q             | R      | s       | т        | U | V | W | х | Y | Z |
| A                                               |                  |    |    |   |                       |                          |          |            |        |   |   |                             |                          |               |        |         |          |   |   |   |   |   |   |
| AHES Consumer Medication Information            |                  |    |    |   |                       | Academic Search Complete |          |            |        |   |   |                             |                          | AgEcon Search |        |         |          |   |   |   |   |   |   |
| ATLA Religion Database with ATLASerials (CRSCO) |                  |    |    |   | Academic Search Index |                          |          |            |        |   |   | -<br>Associated Press Video |                          |               |        |         |          |   |   |   |   |   |   |
| ALEX Religion bacabase with ALEXSenais (EDSCO)  |                  |    |    |   |                       |                          |          |            |        |   |   |                             |                          |               |        |         |          |   |   |   |   |   |   |
| Academic Journais                               |                  |    |    |   |                       | Acade                    | emic Sea | arch Ultir | mate   |   |   |                             |                          |               |        |         |          |   |   |   |   |   |   |
|                                                 |                  |    |    |   |                       |                          |          |            |        |   |   |                             |                          |               |        |         |          |   |   |   |   |   |   |
| В                                               |                  |    |    |   |                       |                          |          |            |        |   |   |                             |                          |               |        |         |          |   |   |   |   |   |   |
|                                                 |                  |    |    |   |                       |                          |          |            |        |   |   |                             |                          |               |        |         |          |   |   |   |   |   |   |
| Bentham Open - Journals                         |                  |    |    |   |                       | Bosto                    | n Colleg | ge Public  | ations |   |   |                             |                          |               | Busine | ess Sou | rce Inde | x |   |   |   |   |   |
| BioMed Central                                  |                  |    |    |   |                       | Business Source Complete |          |            |        |   |   |                             | Business Source Ultimate |               |        |         |          |   |   |   |   |   |   |

Pasirinkite duomenų bazę ir matysite, kokie el. leidiniai joje yra. Galite naudoti filtrus.

| Publication Finder                                  |                                                                |             |    |    |    |    |    |    |    |    |    |    |      |     |
|-----------------------------------------------------|----------------------------------------------------------------|-------------|----|----|----|----|----|----|----|----|----|----|------|-----|
| E Publications 을 Browse Databases 꿈 Browse Subjects |                                                                |             |    |    |    |    |    |    |    |    |    |    |      |     |
| Title v Contains v                                  |                                                                |             |    |    |    |    |    |    |    |    |    |    |      |     |
| Search Title                                        |                                                                |             |    |    |    |    |    |    |    |    |    |    | ۹    |     |
| Q All Resources ● Journals Only ● Books Only        |                                                                |             |    |    |    |    |    |    |    |    |    |    |      |     |
| # A B C D E F G H                                   | I J K L N                                                      |             | 0  | Ρ  | Q  | R  | S  | т  | U  | V  | w  | х  | Y    | z   |
| AA AB AC AD AE AF AG AH                             | Filters                                                        | $\boxtimes$ | AO | AP | AQ | AR | AS | AT | AU | AV | AW | AX | AY   | AZ  |
| Results: 10 000 📑 Filter Clear filters              | Limit To                                                       | ^           |    |    |    |    |    |    |    |    |    |    | Titl | e 💌 |
| Book                                                | Subjects                                                       |             |    |    |    |    |    |    |    |    |    |    |      |     |
| 2004 Family Law Update                              | Search subjects                                                |             |    |    |    |    |    |    |    |    |    |    |      |     |
| more                                                | Medicine (1 437)                                               | ~           |    |    |    |    |    |    |    |    |    |    |      |     |
| Full Text Access                                    | Science (1 237)                                                | ~           |    |    |    |    |    |    |    |    |    |    |      |     |
| The Analysis Council at                             | Social Sciences (736)                                          | ~           |    |    |    |    |    |    |    |    |    |    |      |     |
| 2005                                                | Technology (563)                                               | ~           |    |    |    |    |    |    |    |    |    |    |      |     |
|                                                     | Law (504)                                                      | ř           |    |    |    |    |    |    |    |    |    |    |      |     |
|                                                     | <ul> <li>Philosophy, Psychology, Religion<br/>(449)</li> </ul> | ~           |    |    |    |    |    |    |    |    |    |    |      |     |
|                                                     | Education (446)                                                | ~           |    |    |    |    |    |    |    |    |    |    |      |     |
|                                                     | Political Science (349)                                        | ~           |    |    |    |    |    |    |    |    |    |    |      |     |
|                                                     | Show More                                                      |             |    |    |    |    |    |    |    |    |    |    |      |     |
|                                                     | Resources                                                      | ^           |    |    |    |    |    |    |    |    |    |    |      |     |
|                                                     | 🗌 journal (8 708)                                              |             |    |    |    |    |    |    |    |    |    |    |      |     |
|                                                     | book (1 347)                                                   |             |    |    |    |    |    |    |    |    |    |    |      |     |

#### Nuotolinė prieiga prie EBSCO el. leidinių paieškos sistemos "Publications"

Norėdami naudotis el. leidinių paieškos ir valdymo sistema "EBSCO Discovery Service" ne bibliotekoje, turite prisijungti nuotoliniu būdu. Vartotojo vardas – skaitytojo pažymėjimo numeris. Slaptažodžio įvesti nereikia. Prisijungus atsivers Nacionalinės bibliotekos prenumeruojamų duomenų bazių sąrašas, kuriame pamatysite "EBSCO Discovery Service" arba "EBSCO Publishing". Atvėrę šias nuorodas, viršuje kairėje pusėje rinkitės nuorodą "Publications".

Nuotoline prieiga gali naudotis tik registruoti Nacionalinės bibliotekos vartotojai. Daugiau informacijos rasite <u>www.lnb.lt</u> >ATRADIMAI > Duomenų bazės > Užsienio > <u>Naudokitės prenumeruojamomis</u> <u>duomenų bazėmis ne bibliotekoje</u>.